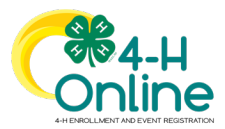

| Steps                                                                                                    | Screenshots<br>(Screen appearance may vary per state)                                                                                                    |
|----------------------------------------------------------------------------------------------------|----------------------------------------------------------------------------------------------------|
| <ol> <li>Click on the Enrollments tab in the<br/>navigation pane.</li> <li>Click the Unit Requests sub-tab.</li> <li>Click on the record to review the unit<br/>request.</li> </ol> | Ame Arundel<br>Ame Arundel<br>Ame Arundel |
| 4. The manager needs to enter a comment and click Approve.                                                                                                    | Unit Request       ×         Image: First Name       Cinnamon         Last Name       Dulce         Request Reason       Moving across town         Manager Comment                                                                                                    |

from the enrollment. They will need to be added back to the enrollment once the unit/club request is approved.

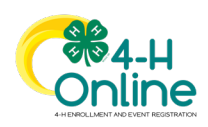

1